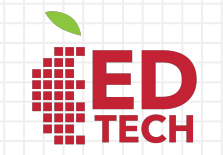

# Google Classroom Para Padres de Familia

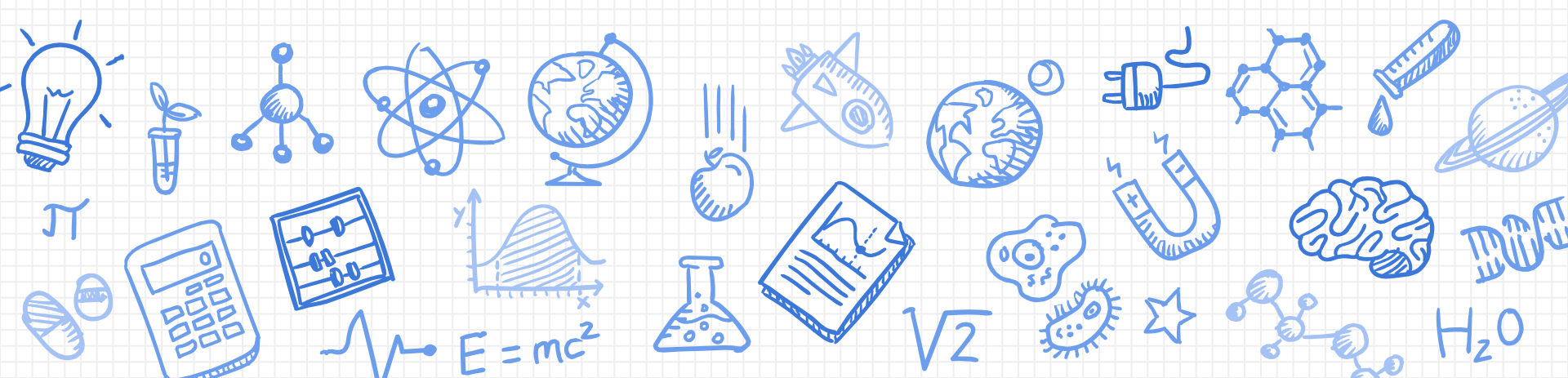

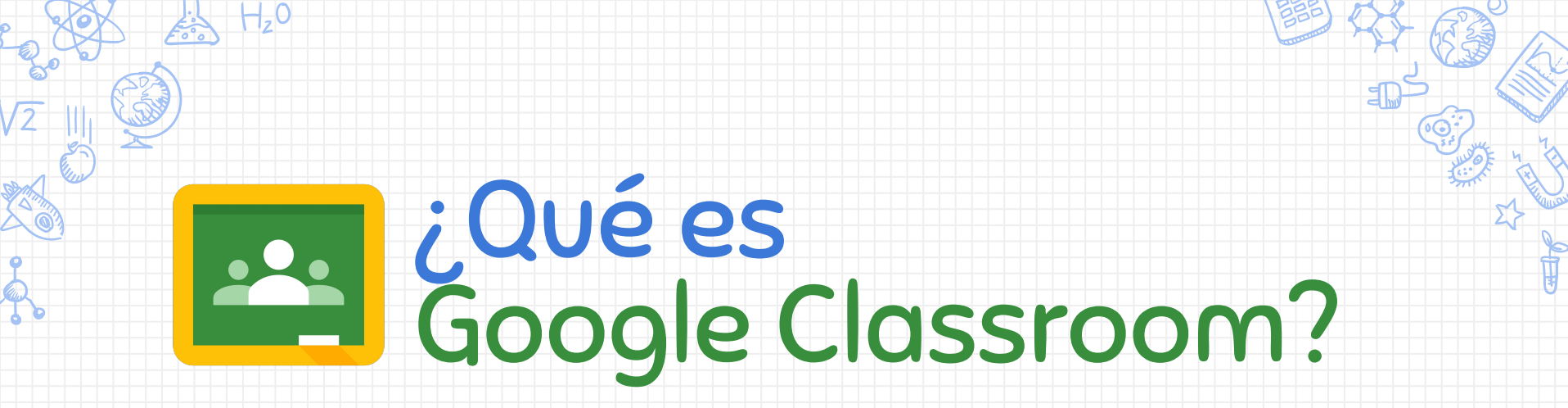

**Google Classroom (GC)** es el enlace digital al aprendizaje de su hijo(a).

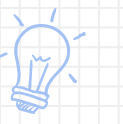

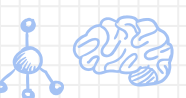

Los maestros usan GC para compartir trabajos escolares, tareas, boletines y otros recursos educativos con estudiantes y con padres de familia.

# **Primeros Pasos**

APS le ha facilitado a su hijo(a) credenciales seguras de inicio de sesión y una contraseña única para ellos. iConsulte con su maestro para obtener esta información privada, O BIEN solicite que lo agreguen como padre de familia a través de <u>resúmenes por</u> <u>correo electrónico para tutores legales (email</u> <u>summaries for guardians)</u>!

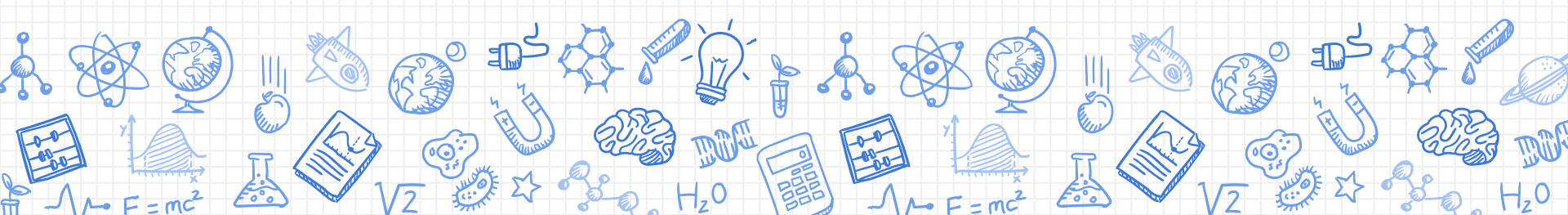

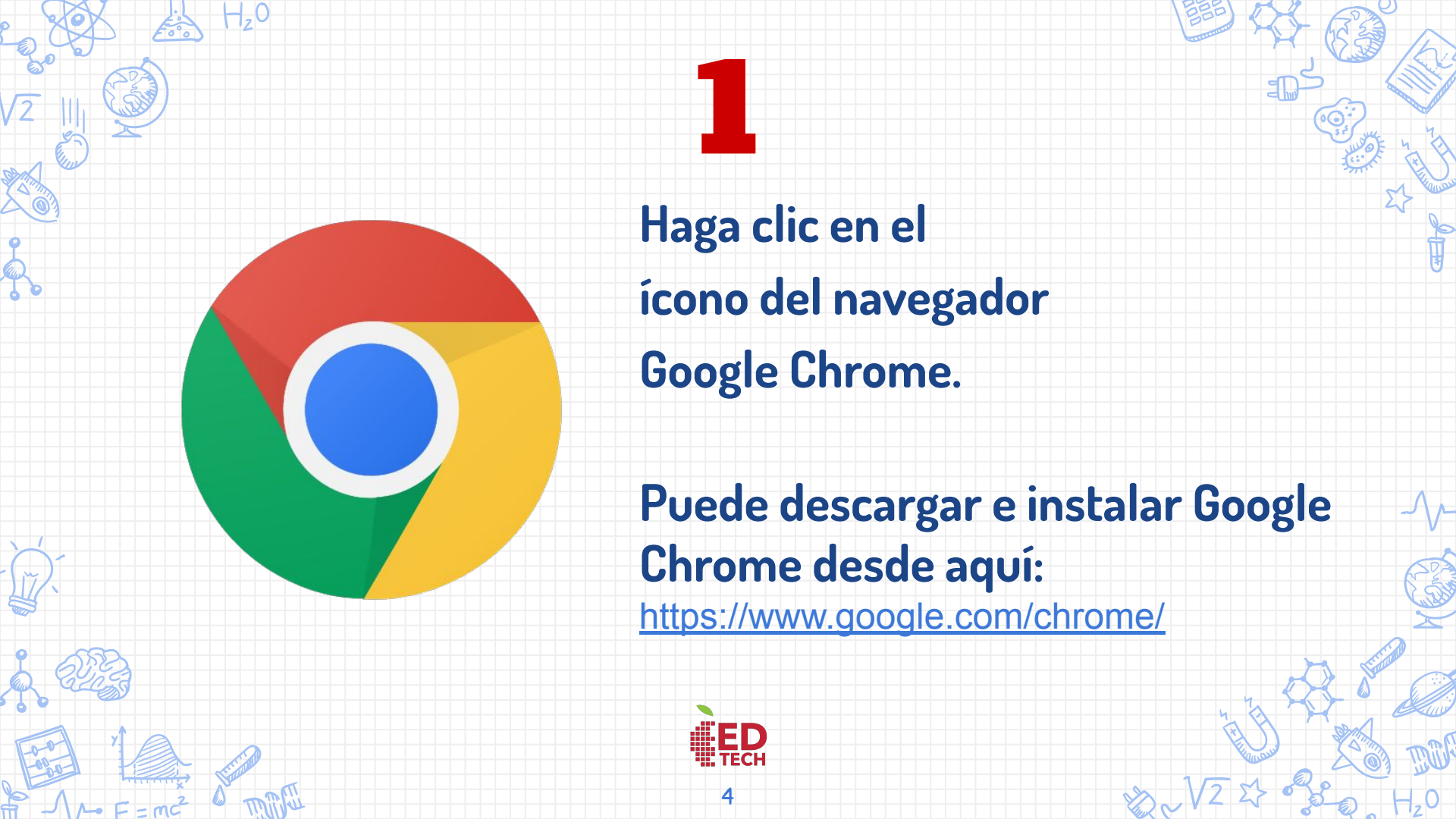

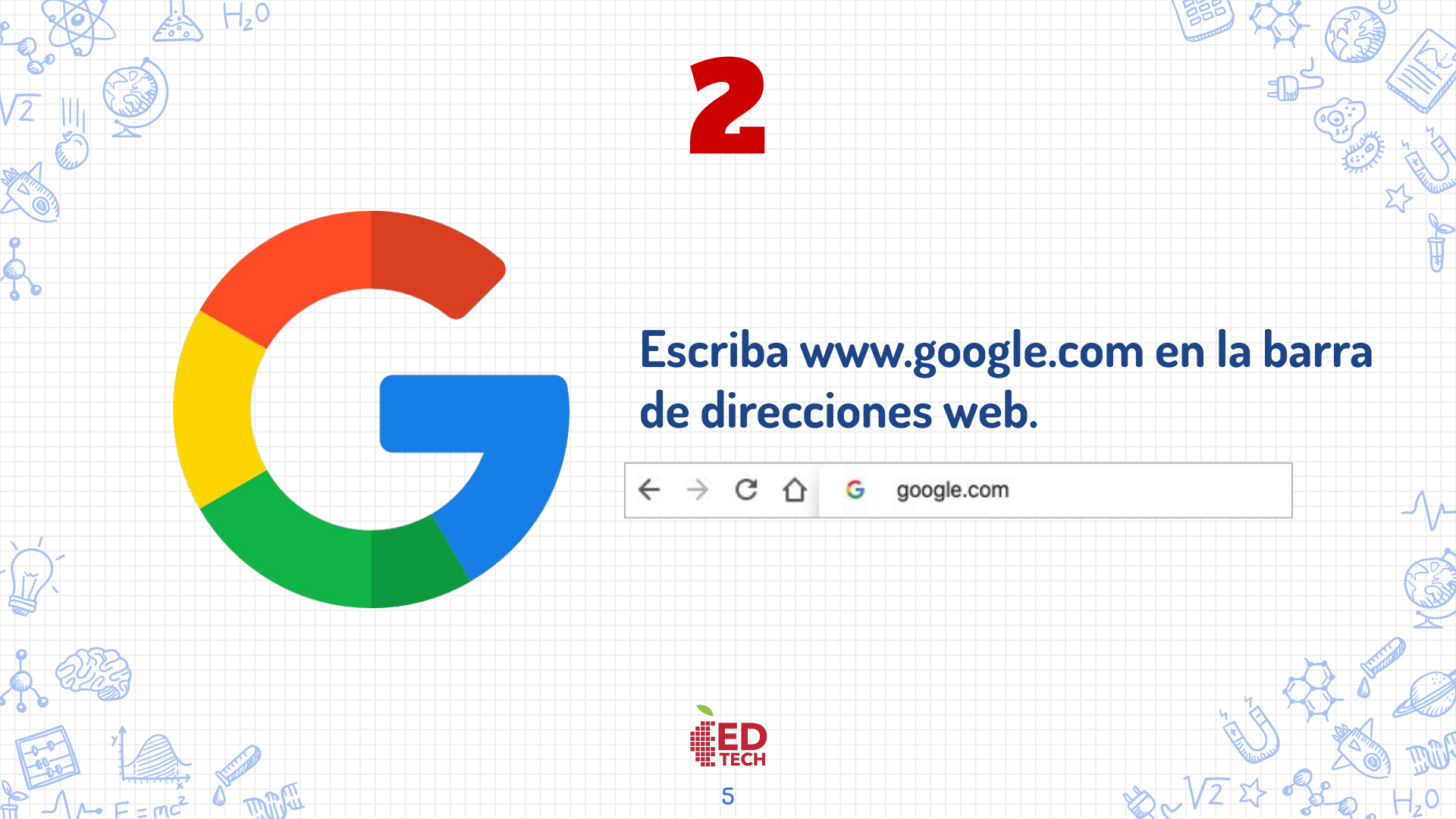

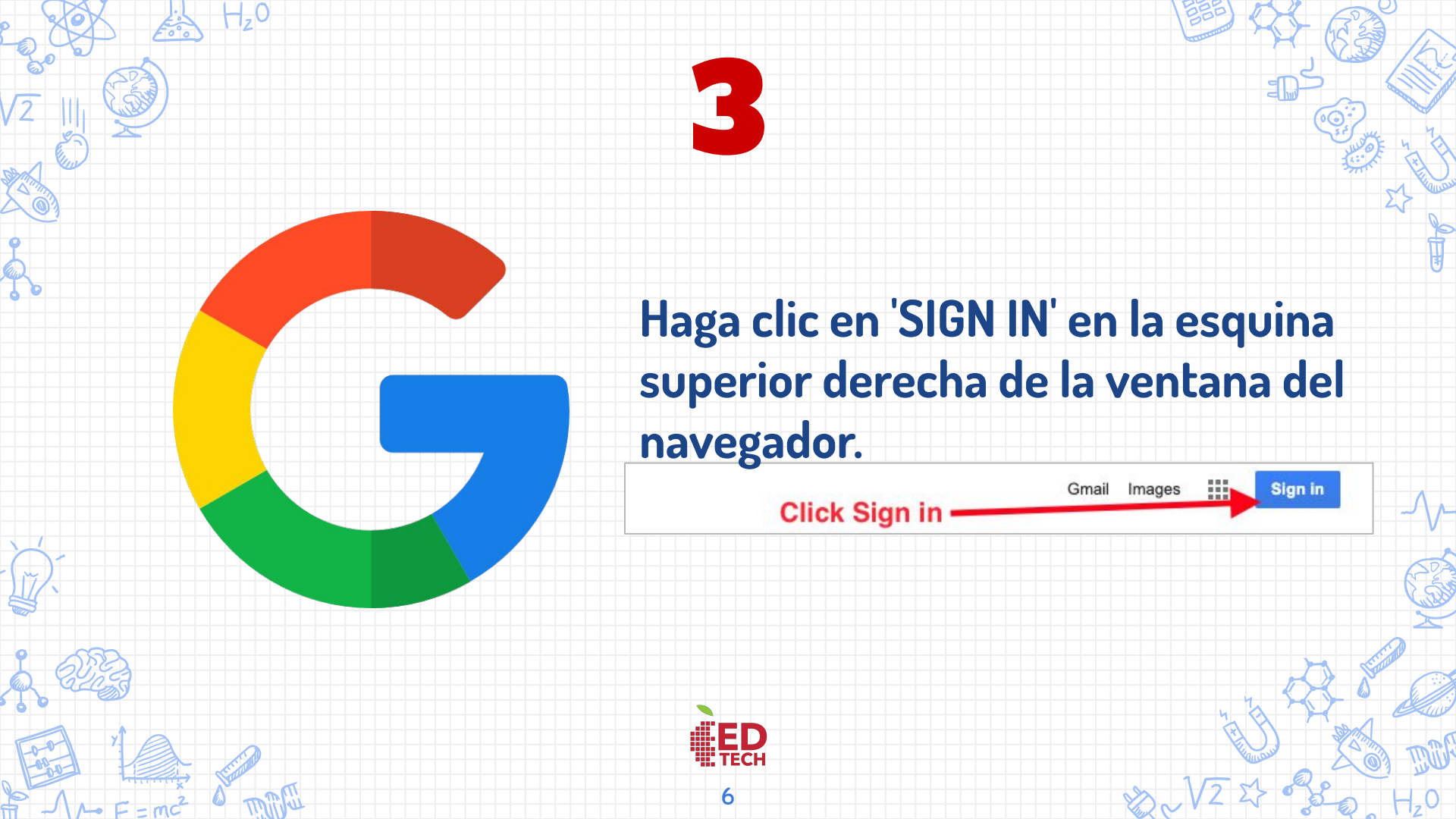

### Google

Sign in

Use your Google Account

### - Email or phone -----

980001234@aps.edu

#### Forgot email?

Not your computer? Use Guest mode to sign in privately. Learn more

Create account

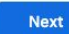

# Escriba la dirección de correo electrónico de Google de su hijo(a) y haga clic en la palabra "Next."

Información de Cuenta: Inicie sesión con el número de identificación de APS de su hijo(a)

(consulte el ejemplo a la izquierda)

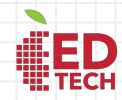

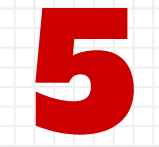

# Google Welcome @aps.edu ~

Forgot password?

1

Next

## Escriba la dirección de correo electrónico de Google de su hijo(a) y haga clic en la palabra "Next."

Información de Cuenta: Use la contraseña de Identificación de APS de su hijo(a)

Información de contraseña para estudiante de secundaria y de secundaria superior:

https://www.aps.edu/technology/aps-user-password/student-pas swords

Los estudiantes de primaria deben obtener sus contraseñas de parte de su maestro.

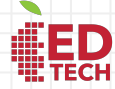

| Chrome /   | App I | Launc  | ner |
|------------|-------|--------|-----|
| (waffle or | rubi  | k's cu | be) |

| R              |             | -                            |
|----------------|-------------|------------------------------|
| Account        | Drive       | Classroom                    |
| Docs           | E Sheets    | Slides                       |
| 31<br>Calendar | (Q)<br>Chat | Meet                         |
| Sites          | Contacts    | Scroll<br>to view<br>all app |

# iAhora ya ha iniciado sesión en su cuenta de Google for Education!

Los estudiantes pueden verificar su inicio de sesión con la primera inicial de su nombre ubicada en la esquina superior derecha de la ventana del navegador.

Los estudiantes pueden hacer clic en el Iniciador de Aplicaciones de Chrome (estilo waffle o de cubo de rubik) para obtener acceso a las aplicaciones de Google.

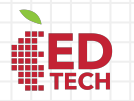

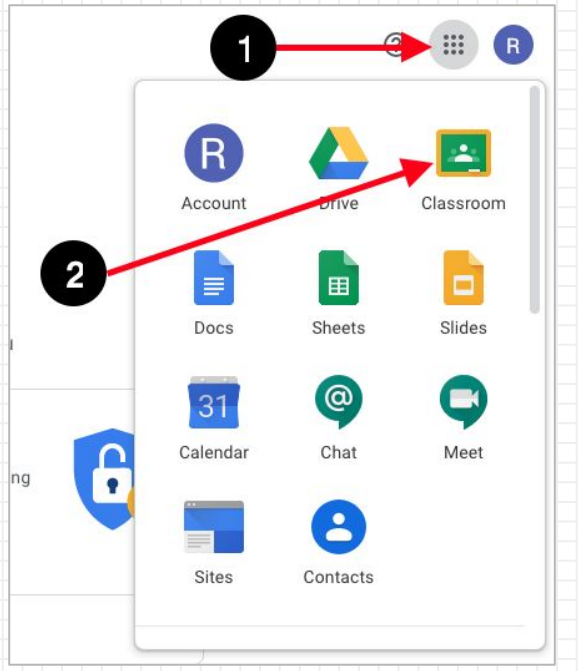

# Haga clic en el botón de estilo waffle y después en el icono de Google Classroom.

Hacer clic en el ícono de Google Classroom lo llevará a <u>classroom.google.com</u>.

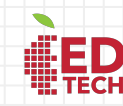

10

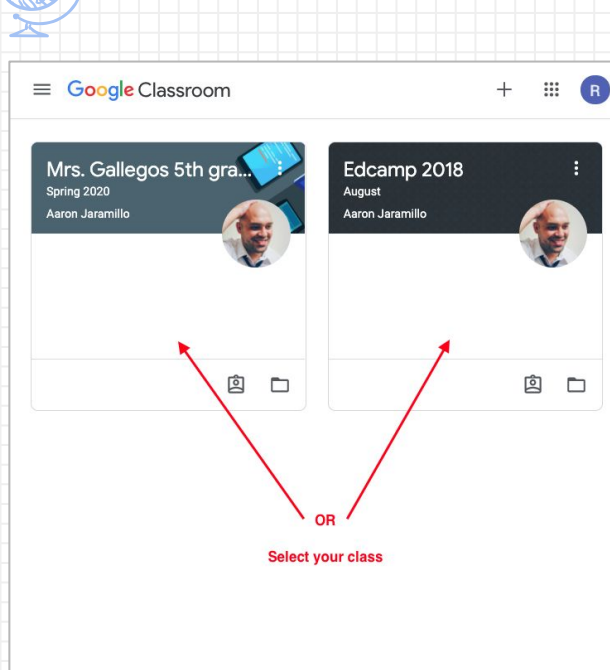

H,0

## Haga clic en la clase que desea ver.

Los estudiantes pueden seleccionar su clase haciendo clic en la clase (o en el recuadro).

-//-

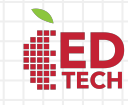

11

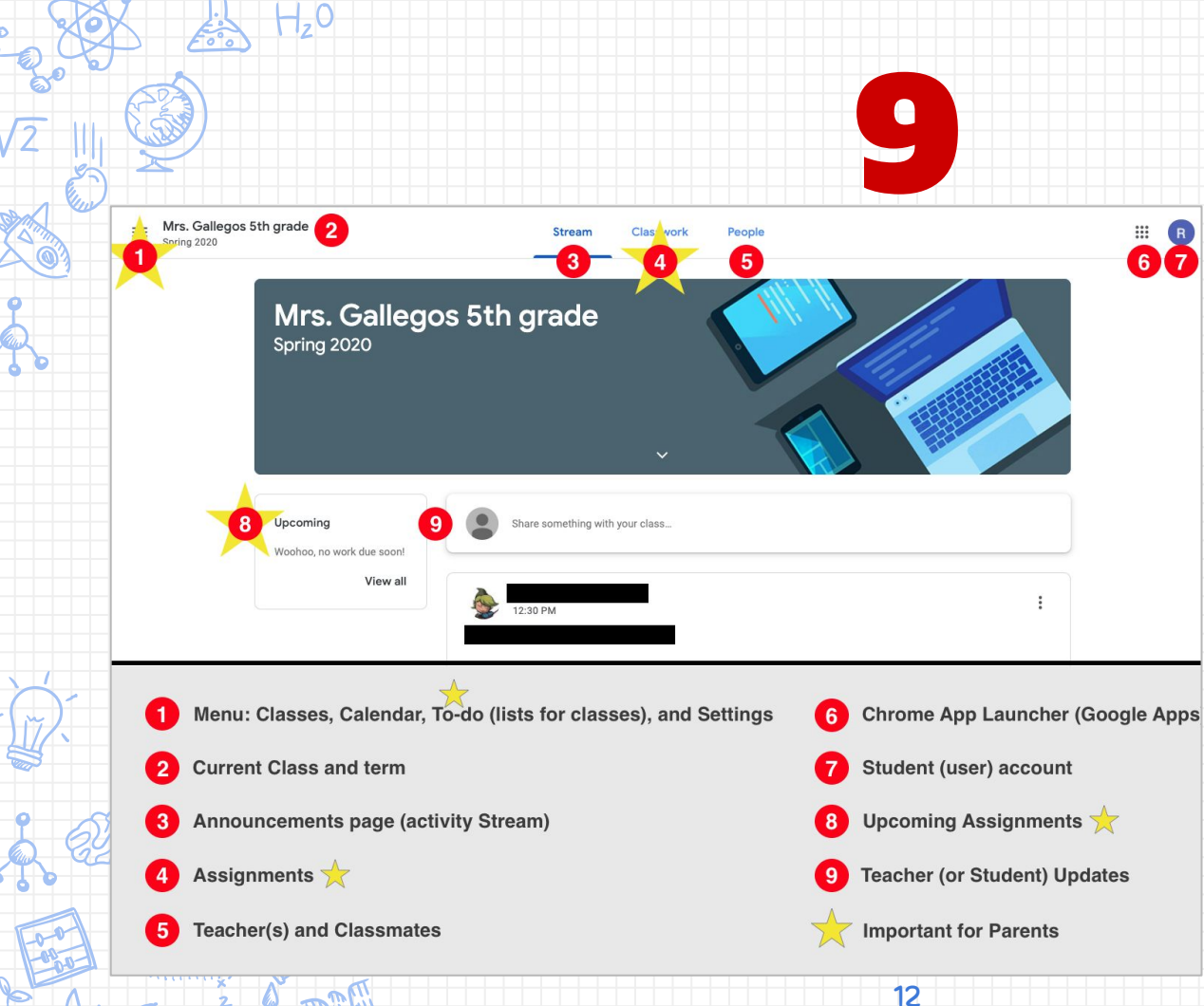

1- F=mc

# Herramientas de Página

Vea las estrellas amarillas: estas áreas ofrecen a los padres de familia información acerca del progreso y de la actividad de los estudiantes. La 'To-do list' (lista de tareas pendientes) tiene la lista de tareas pendientes (trabajos escolares).

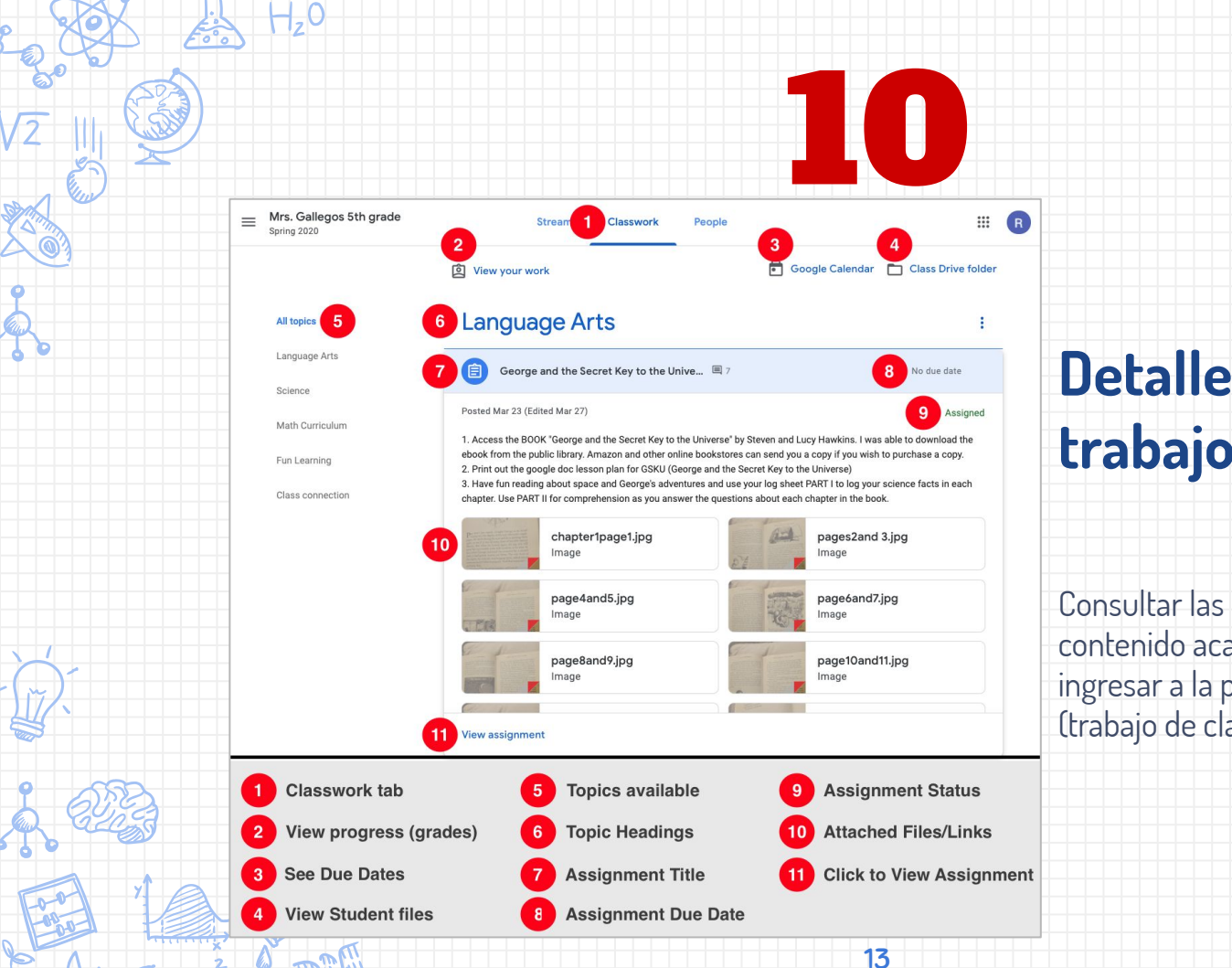

# Detalles de los trabajos escolares

Consultar las características y el contenido académico clave al ingresar a la pestaña **Classwork** (trabajo de clase).

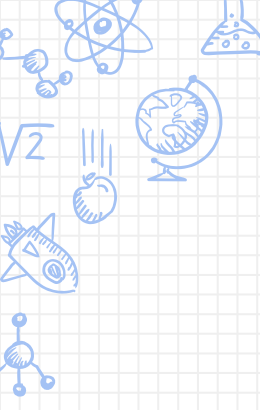

H,0

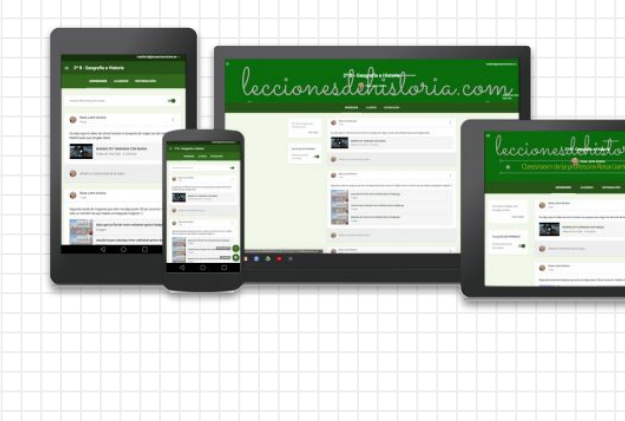

iAcceso desde cualquier lugar! Android 1 iPhone **Tableta** Computadora Portátil Computadora de Escritorio Estaciones de 1 Videojuegos

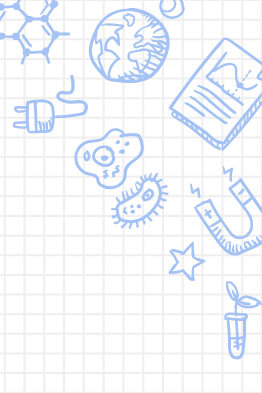

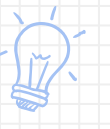

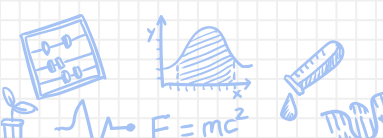

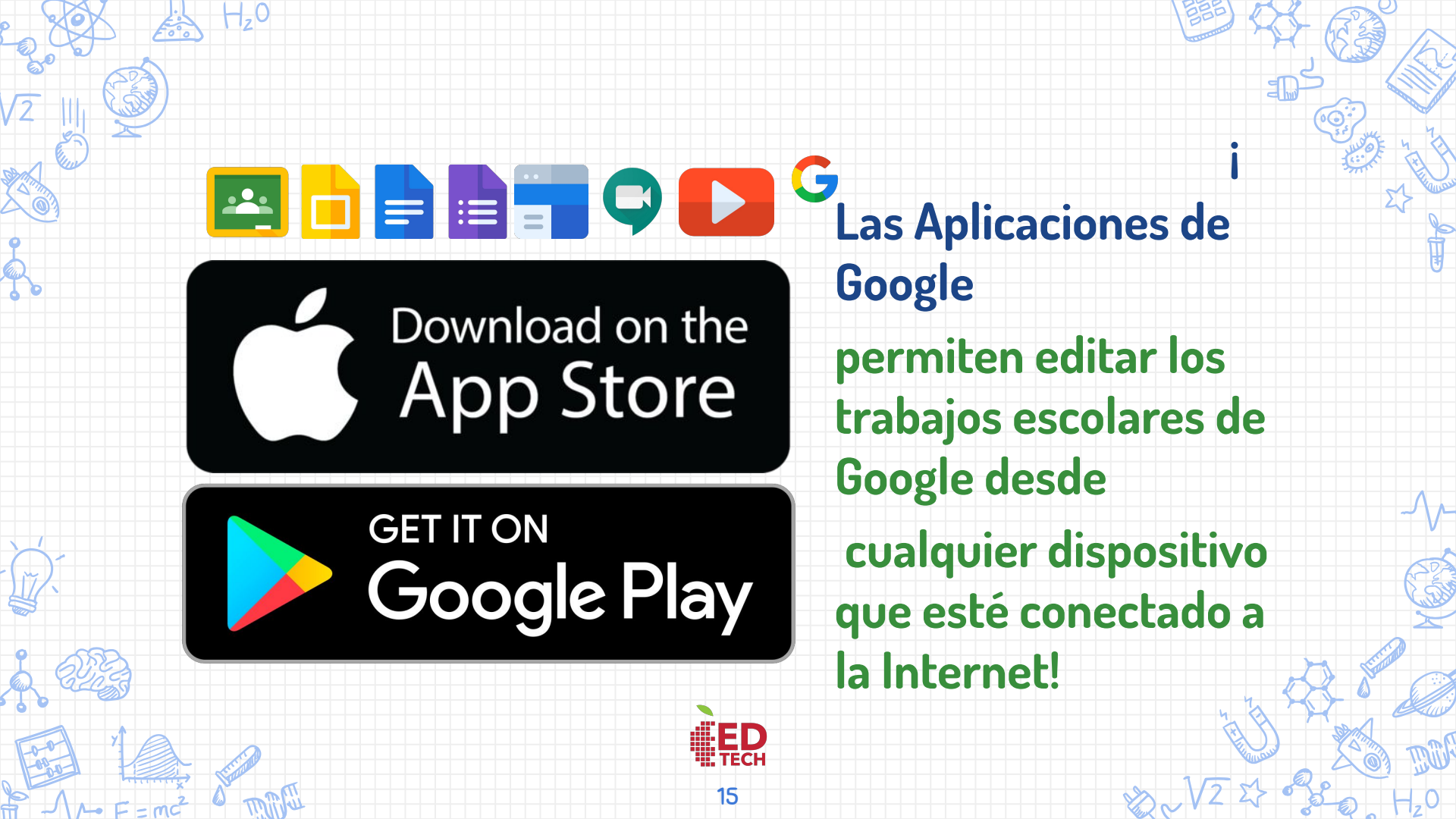

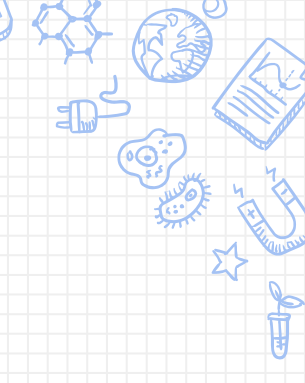

# ¡MUCHAS GRACIAS!

Nos puede encontrar en

<u>@EdTechAPS</u>

Munu

edtech@aps.edu

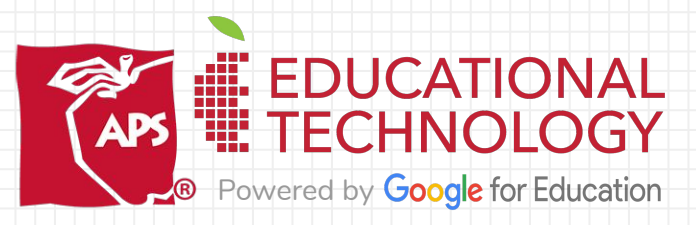

Crédito: https://www.youtube.com/channel/UCh98\_5mGZWMdoUQDn4btU1A